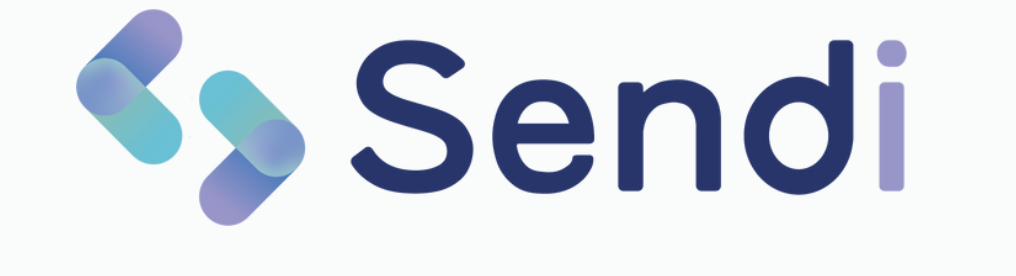

## **Release Notes V13.2.1**

Medi-Link | Juni 2024

# Inhoudsopgave

Klik op een onderwerp om direct naar die pagina te gaan

## Nieuwe functies en aanpassingen

- 1 <u>Makkelijker om teksten toe te voegen</u>
- 2 <u>Buitenlandse nummer uitgebreid</u>
- <u>3 Thuisarts link bij urineuitslag</u>
- 4 <u>Automatische selectie 'Alleen informatie'</u>
- 5 <u>Nieuwe vragenlijst IPSS</u>

## Nieuwe Sendi instellingen

- 6 Berichttypes aan- of uitzetten
- 7 <u>Persoonlijke instructie bij UWI-formulier</u>
- 8 Locaties toevoegen

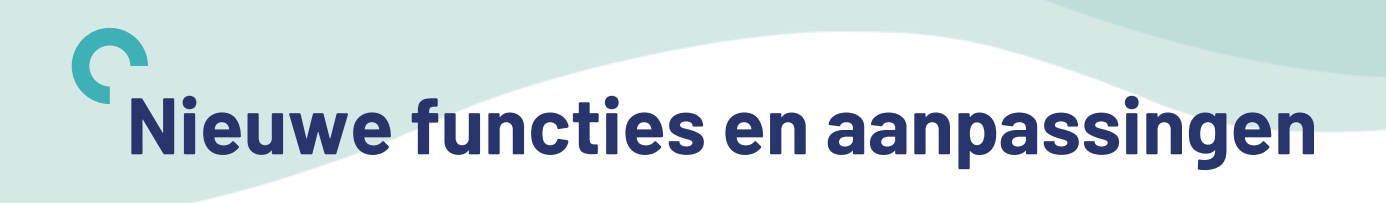

#### 1. Makkelijker om teksten toe te voegen

We hebben de manier waarop u teksten kunt toevoegen aan het bericht veranderd. Eerst moesten de teksten worden weggehaald, die niet van toepassing waren. Nu is het precies andersom, u klikt op de tekst die u wilt gebruiken en dan wordt deze toegevoegd aan het bericht.

Als voorbeeld laten we het berichttype 'Uitslag urinetest' zien, waar u kunt zien dat de tekstsuggesties inclusief trefwoord aan de rechterkant getoond worden:

| itslag urinetest versturen          |          | Tekstsuggesties                                                                                                    |
|-------------------------------------|----------|----------------------------------------------------------------------------------------------------|
| Spreekt de patiënt een andere taal? | Nee Ja   | Urine schoon     We hebben uw urine gecontroleerd en deze is helemaal schoon.     Het advies van de huisarts is veel drinken en goed uitplassen.     Graag contact met ons opnemen wanneer uw klachten niet verbeteren. |
| este patient,<br>beg een link toe   | <b>Ø</b> | Os kweek     De uitslag van de urine is niet helemaal     duidelijk. In overleg met de huisarts     hebben we de urine op kweek gezet.     Zodra we de uitslag binnen hebben,     nemen we contact met u op.            |
| USARTS.NL                           |          | Antibiotica     De uitslag van de urinetest is binnen.     De huisarts heeft een antibioticakuur     voorgeschreven. Het recept kunt u     ophalen bil de apotheek.                                                     |

Door op een tekst te klikken, wordt deze toegevoegd aan het bericht.

**Tip!** Heeft u per ongeluk de verkeerde tekst aangeklikt dan kunt u dit gemakkelijk ongedaan maken door op 'CTRL+Z' te klikken op uw toetsenbord. De tekst wordt dan gewoon weer weggehaald.

# **Nieuwe functies en aanpassingen**

### 2. Buitenlandse nummers uitgebreid

Er zijn nu veel meer buitenlandse telefoonnummer beschikbaar. Als je bij het invoeren van het telefoonnummer op 'Nederland +31' klikt, opent er een lijst. In deze lijst kun je zoeken naar het betreffende land en op deze manier de juiste landcodes toevoegen.

| Landcole<br>Nederland +31 ~ Telefoornummer | Landcode<br>Nederland +31 ~ Telefoonnummer |
|--------------------------------------------|--------------------------------------------|
| Q, Żoek                                    | > Volgende >                               |
| Afghanistan +93                            | Denemarken +45                             |
| Albanië +355                               | Djibouti +253                              |
| Algerije +213                              | Dominica +1-767                            |
| Amerikaans-Samoa +1-684                    | Dominicaanse Republiek +1-809              |
| Andorra +378                               | Duitsland +49                              |
| Angola +244                                |                                            |
| 45/5/illa +1-284                           |                                            |

Let op: bij Nederlandse, Duitse en Belgische nummers doen wij een check of het telefoonnummer klopt qua aantal cijfers. Bij de andere landen kunnen we deze check niet uitvoeren.

## 3. Thuisarts link bij 'Uitslag urinetest' toegevoegd

Bij het delen van de uitslag van een urinetest was het niet mogelijk om een Thuisarts link toe te voegen (bv. urineweginfectie). Dat hebben we opgelost en is vanaf nu mogelijk.

| De uitslag van de<br>urineweginfectie<br>antibioticakuur ve<br>apotheek. | urinetest is binnen. Het blijkt inderdaad een<br>(blaasontsteking) te zijn. De huisarts heeft een<br>oorgeschreven. Het recept kunt u ophalen bij de | % |
|--------------------------------------------------------------------------|----------------------------------------------------------------------------------------------------|---|
| Voeg een link toe<br>Thuisarts                                           |                                                                                                    | ~ |

## **C** Nieuwe functies en aanpassingen

## 4. Automatische selectie 'Alleen informatie'

Wanneer u een UWI-formulier bij de patiënt opvraagt, heeft u natuurlijk geen foto of video nodig. Bij stap 2 van Opvragen moet u dan eerst voor 'Alleen informatie' kiezen en daarna het UWI-formulier selecteren. Het aanklikken van 'Alleen informatie' werd wel eens vergeten waardoor de patiënt een foto moest toevoegen bij het UWI-formulier.

Dit is nu aangepast: kiest u voor het UWI-formulier dan selecteert Sendi automatisch de optie 'Alleen informatie'.

| <u>ې</u>    |                  | B                 |  |
|-------------|------------------|-------------------|--|
| Alleen      | Foto-<br>verzoek | Video-<br>verzoek |  |
|             |                  |                   |  |
| genlijst me | esturen?         |                   |  |
|             |                  |                   |  |
| ×           | 2.               | R.                |  |
| Nee         | Vragenlijst      | Formulier         |  |

## 5. Nieuwe vragenlijst IPSS

Op verzoek hebben we de vragenlijst 'Plasklachten bij mannen (IPSS)' toegevoegd. Patiënten geven aan de hand van een cijfer (0 t/m 5) antwoord op de vragen.

| Ø | Oorklachten                    | 6 vragen |
|---|--------------------------------|----------|
| Ş | Plasklachten bij mannen (IPSS) | 8 vragen |
| Ø | Wonden                         | 5 vragen |

<u>Terug naar begin</u>

## **Nieuwe Sendi instellingen**

Er zijn nieuwe instellingen bijgekomen. Het is goed om hier even doorheen te lopen voordat u met de nieuwe versie gaat werken.

Heeft u niet de juiste rechten om de Sendi instellingen te zien? Neem dan contact met ons op zodat we de juiste rechten kunnen toekennen.

Let op: als u instellingen aanpast dan zijn deze geldig voor iedereen die in Sendi werkt.

### 6. Berichttypes aan- of uitzetten

Het is nu mogelijk om bepaalde berichttypes uit te zetten, als u daar op uw praktijk geen gebruik van wilt maken. Via de Sendi instellingen gaat u naar optie 8 'Berichttypes en formulieren'. Hier ziet u een overzicht van de beschikbare berichttype welke u met het schuifje aan of uit kunt zetten.

| Afspraakbevestiging | Nee 🔵 Ja |
|---------------------|----------|
| Zelfzorgadvies      | Nee 🚺 Ja |
| Terugbelverzoek     | Nee 🚺 Ja |
| Uitslagurinetest    | Nee 🚺 Ja |
| Portaallink         | Nee 🚺 Ja |
| Afspraakannulering  | Nee 🚺 Ja |

## 7. Persoonlijke instructie bij opvragen UWI-formulier

Bij het opvragen van een UWI-formulier werd eerst een standaardinstructie ingevuld:

| Persoonlijke instructie meesturen?                                                                                                    | Nee 🚺 Ja                                                              |
|----------------------------------------------------------------------------------------------------|-----------------------------------------------------------------------|
| Type een korte instructie voor uw patiënt<br>Vang de plas (urine) op in een schoon potje (verkrijg<br>apotheek of uw huisarts). Het liefst uw ochtendplas<br>binnen 2 uur naar de praktijk. Of zet het in de koelk<br>binnen 24 uur. | gbaar bij de drogist,<br>5. Breng het potje urine<br>ast en breng het |

Vaak moet de assistente dit bericht nog aanpassen, omdat het net niet aansluit op de werkwijze van de praktijk. Bijvoorbeeld op welk tijdstip de urine ingeleverd moet worden en op welke manier zij de uitslag kunnen verwachten.

#### <u>Terug naar begin</u>

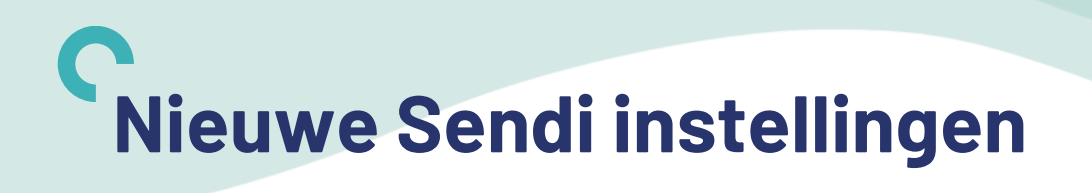

Daarom is het vanaf nu mogelijk om zelf een standaardinstructie te schrijven. Dit doet u via de Sendi instellingen bij optie 8 'Berichttypes en formulieren'.

Vul bijvoorbeeld de volgende tekst in:

| winnan formulier                         | Nee Ja                              |
|------------------------------------------|-------------------------------------|
| Vang de plas (urine) op in een schoon    | potje (verkrijgbaar bij de drogist, |
| apotheek of uw huisarts). Het liefst uw  | v ochtendplas. Zet de urine in de   |
| koelkast totdat u deze naar de praktijk  | komt brengen.                       |
| Graag om 11.00 uur langskomen en de      | urine bij de balie inleveren.       |
| Vergeet niet een sticker met uw naam     | op het potje te plakken en geef     |
| bij de assistente aan dat u het formulie | er al heeft ingevuld via SMS.       |
| De uitslag van de urinetest ontvangt u   | van ons per SMS.                    |

### 8. Locaties toevoegen

Bij het versturen van een afspraakbevestiging kunt u nu ook eenvoudig de locatie van uw praktijk of bijvoorbeeld de apotheek meesturen. Deze locaties kunt u zelf beheren via 'Uw Sendi instellingen', optie 7. Om de instellingen te wijzigen heeft u extra rechten nodig.

Als u kiest voor berichttype 'Afspraakbevestiging' dan ziet u aan de rechterkant de ingevulde locaties staan die u kunt toevoegen aan uw bericht door erop te klikken. Het adres van onze huisartsenpraktijk is Stationsplein 45, 3013AK Rotterdam. U kunt de auto het beste parkeren in de parkeergarage. Let op: dit is betaald parkeren.

Onze huisartsenpraktijk is gevestigd in het gezondheidscentrum. Als u binnenkomt kunt u de borden volgen naar de tweede etage. Daar vindt u de wachtkamer voor onze praktijk. U hoeft zich niet te melden bij de assistente.